# Black Brun

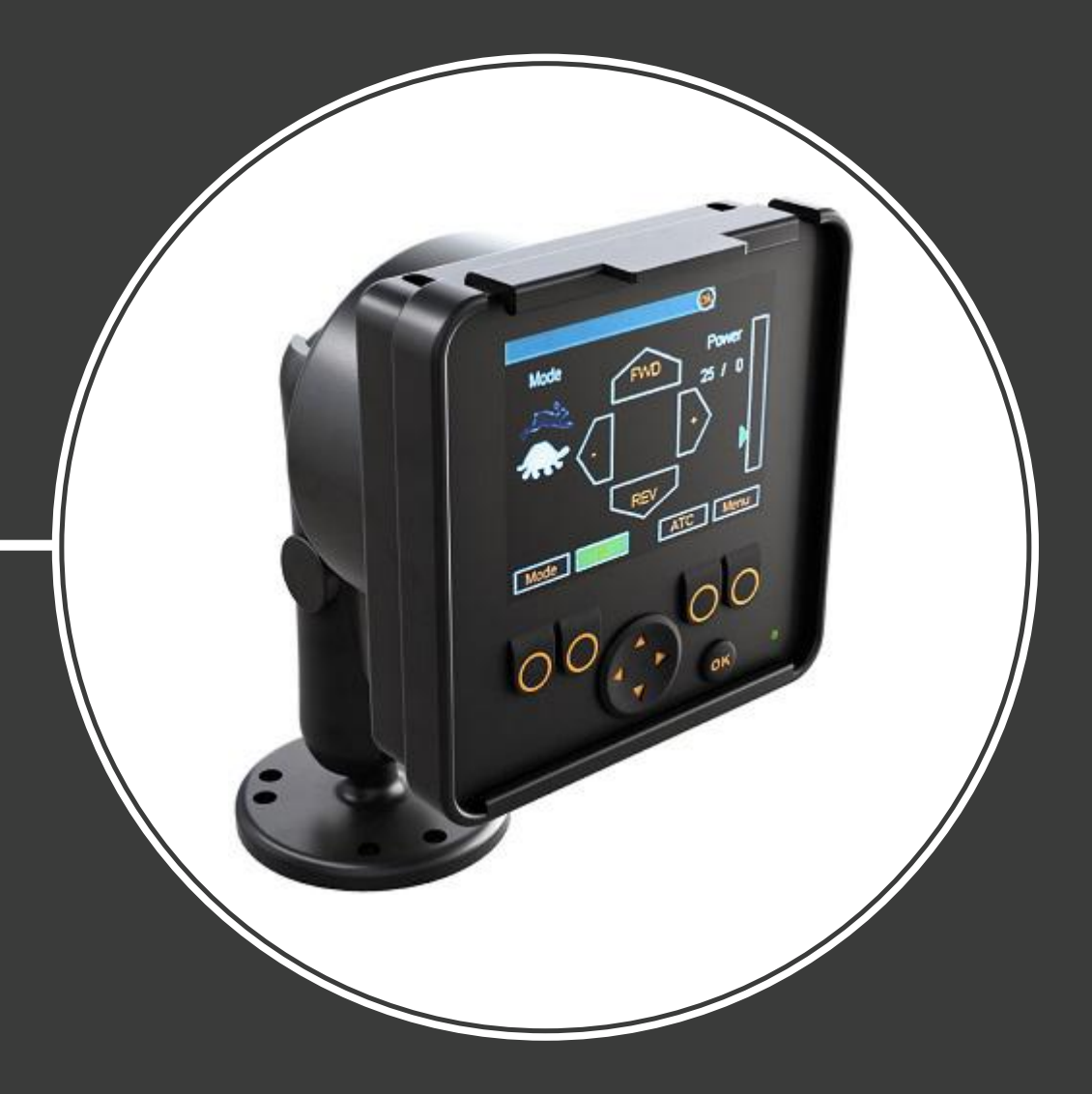

# **Product manual CVM / CVU / CTR**

Contents

# Contents

| Ge               | neral Instructions             | 3       |
|------------------|--------------------------------|---------|
| 1.1              | About the manual               |         |
| 1.2              | Intended use                   | 3       |
| 1.3              | Warranty                       |         |
| 1.4              | Product identification         |         |
| 1.5              | Revision comments              | 4       |
| Sat              | fety Instructions              | 5       |
| 2.1              | Warning symbols                | 5       |
| Pro              | oduct Description              | 6       |
| 3.1              | Working principle              | 6       |
| 3.2              | Main components                |         |
| 3.3              | Valve models                   | 7       |
| Hy               | draulic System: CVM/CVU valves | 8       |
| 4.1              | System design                  | 8       |
| 4.2              | Hydraulic system connections   | 8       |
| 4.3              | Port pairs                     |         |
| 4.4              | Installation                   |         |
| Co               | ntrol System: CTR              | 12      |
| 5.1              | System design                  |         |
| 5.2              | Control system connections     |         |
| 5.3              | Installation                   |         |
| 5.4              | Display                        |         |
|                  | 5.4.1 Display functions        | 16      |
|                  | 5.4.2 Menu settings            |         |
| 5.5              | Parameter table                |         |
| Co               | mmissioning                    |         |
| 0                |                                |         |
| <b>υρ</b><br>7.1 | Use                            | <b></b> |
| 7.2              | Troubleshooting                | 27      |
| Тес              | chnical data                   |         |
| 8.1              | Control device                 |         |
| 8.2              | Display                        |         |
| 8.3              | Pressure sensor                |         |
| 8.4              | CVM120 2WD valve               |         |
| 8.5              | CVM120 4WD valve               |         |
| 8.6              | CVU200 valve                   |         |

# **1 General Instructions**

# 1.1 About the manual

This manual contains the technical instructions for the Black Bruin CVM/CVU valves and the CTR control system. Take these instructions into consideration when planning the use of the product.

All information given in this manual is current and valid according to the information available at the time of publication. The manufacturer reserves the rights to implement changes without prior notice.

Please visit www.blackbruin.com for the most recent version of this manual. The product datasheets and the 3D-models are available from the manufacturer by request.

# **1.2** Intended use

The Black Bruin CVM/CVU valves and the CTR control system are part of the Black Bruin On-Demand Drive System.

Black Bruin On-Demand Drive System is a transmission solution for tractor-driven trailers and working equipment.

It is particularly suitable for an equipment that periodically requires additional power and is pulled without hydraulics.

On-Demand Drive System is designed to be used during off-road driving.

These products are only suitable for use with freewheeling Black Bruin motors.

# 1.3 Warranty

Check the package and the product for transport damage when receiving goods. The package is not meant for long term storage; protect the product appropriately.

Do not dismantle the product. The warranty is void if the product has been disassembled.

The manufacturer is not responsible for damages resulting from misinterpreted, noncompliance, incorrect, or improper use of the product that goes against the instructions given in this document.

# 1.4 Product identification

The product identification data can be found on the identification plate attached to the product.

#### **General Instructions**

| Black PART NO. 1 REF. 5   MODEL 2   SERIAL NO. 3 WEEKYEAR PMAX. 6   BLACK BRUIN INC., FI-40101 JYVASKYLA FINLAND   Figure 1. Identification plate of the valve. | 1.<br>2.<br>3.<br>4.<br>5.<br>6. | Part number<br>Model<br>Serial number<br>Manufacturing date<br>Reference number<br>Maximum allowed operating pressure |
|----------------------------------------------------------------------------------------------------|----------------------------------|----------------------------------------------------------------------------------------------------|
| Black MODEL (1)<br>Bruin Part NO. (2) SN. (3)                                                                                                    | 1.<br>2.<br>3.                   | Model<br>Part number<br>Serial number                                                                                 |

# **1.5** Revision comments

07.02.2018 (Software version 2.2.0):

- Added software functions: keypad lock, brake signal check view.
- Changes in software functionality: parameters.
- Minor corrections.

25.10.2017 (Software version 2.1.0) - This manual is published.

# 2 Safety Instructions

The following instructions apply to all procedures associated with the product. Read these instructions carefully and follow them closely.

- Use necessary personal protective equipment when working with the product.
- Support the product properly. Make sure the product cannot fall over or turn around by accident.
- Use only appropriate equipment and attachments for lifting and transferring the product.
- Prevent unintended use of the product during installation and maintenance procedures by preventing pressurization of the hydraulic lines.
- The operating temperature of the product may be over 60 °C (140 °F), which is hot enough to cause severe burns. Beware of hot hydraulic fluid when disconnecting the hydraulic connections.

# 2.1 Warning symbols

The following symbols are used in this manual:

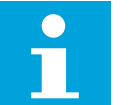

# Note:

Useful information.

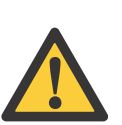

#### Danger:

Danger of death or injury.

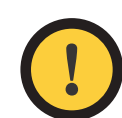

#### Attention:

May cause damage to the product.

# **3 Product Description**

# 3.1 Working principle

The CTR control system has two modes:

- · a driving mode
- a freewheeling mode.

The system can be easily switched from one mode to another. Use the freewheeling mode when moving at road speeds and switch the driving mode on when you need the additional power.

Typical operating situations for the driving mode:

• driving up steep hills

• reversing on steep hills

- crossing obstacles
- driving on slippery or soft surfaces

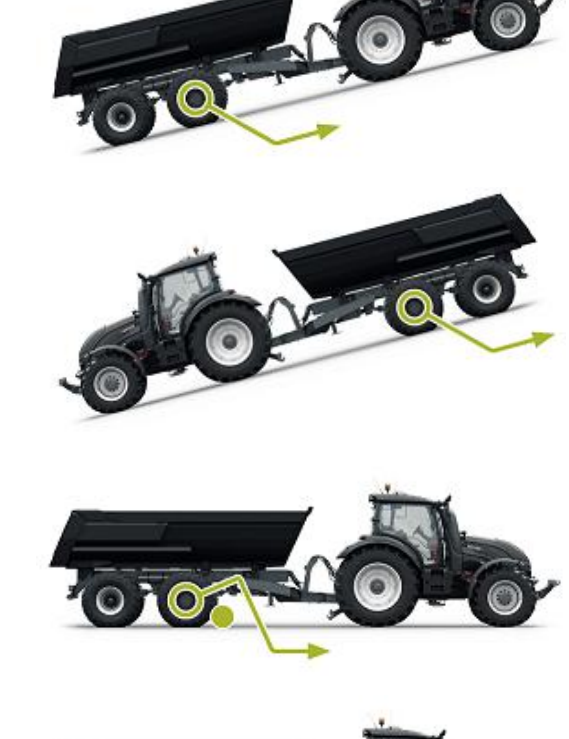

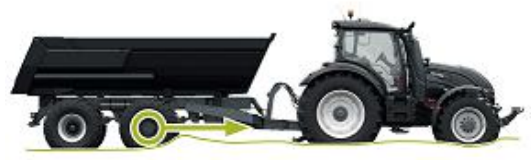

The user can preset a tractive power level that will be used even if the speed changes.

To protect the motor from overloading, the control system switches automatically to the freewheeling mode when the speed increases and the hydraulic system's flow capacity is exceeded.

If the wheels of the vehicle are slipping, the assisting traction control (ATC) increases the power of the wheels with a better grip.

#### 3.2 Main components

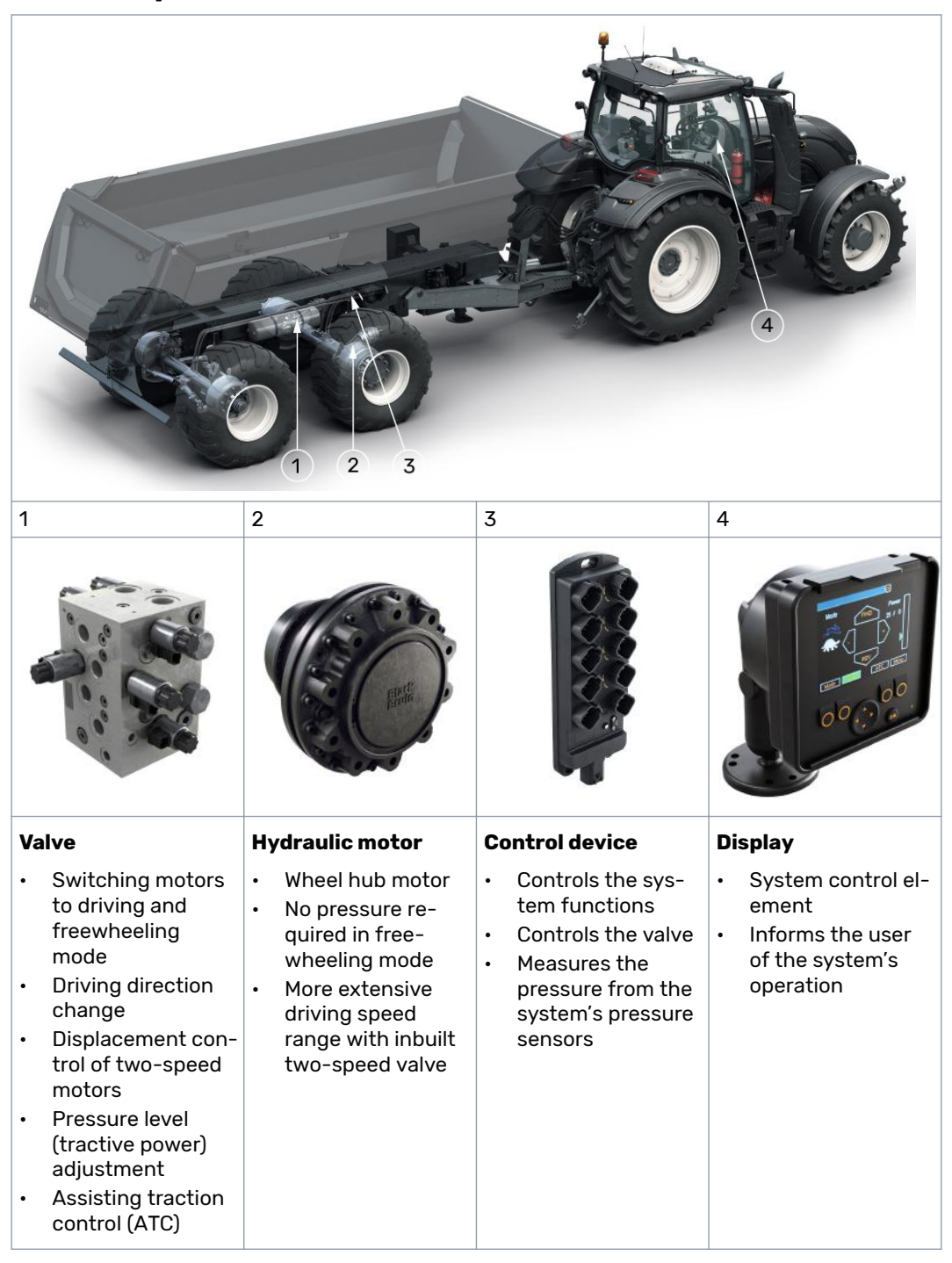

# **3.3** Valve models

|                         | CVM120 / 2WD | CVM120 / 4WD | CVU200 / 2WD |
|-------------------------|--------------|--------------|--------------|
| Maximum flow rate       | 120 I/min    | 120 I/min    | 200 l/min    |
| Fixed displacement pump | •            | •            |              |
| Load-sensing (LS) pump  | •            | •            | •            |

# 4 Hydraulic System: CVM/CVU valves

# 4.1 System design

When planning to use of the CVM/CVU valves, please note that

- Use the CVU200 valve only in a system with a load-sensing pump and an LS line.
- The CVM/CVU valves are not suitable for use in a closed-circuit hydraulic system.
- The hydraulic fluid viscosity must be at least 15 cSt. The recommended viscosity is 25–50 cSt.
- The hydraulic fluid cleanliness in accordance with ISO 4406 should be at least 18/16/13. The use of hydraulic filters is recommended especially in working pressure (P) line.
- The hydraulic fluid temperature must be below 75 °C.
- The system's work pressure line must have a pressure relief valve to limit the main pressure before the CVM/CVU valve.
- It is recommended to use hose sizes that match the connections on the valve. Excessively small hoses will cause pressure loss and may disturb the operation.
- The drain line ("C" in the hydraulic connection diagram) branching point must be positioned as close to the valve as possible.

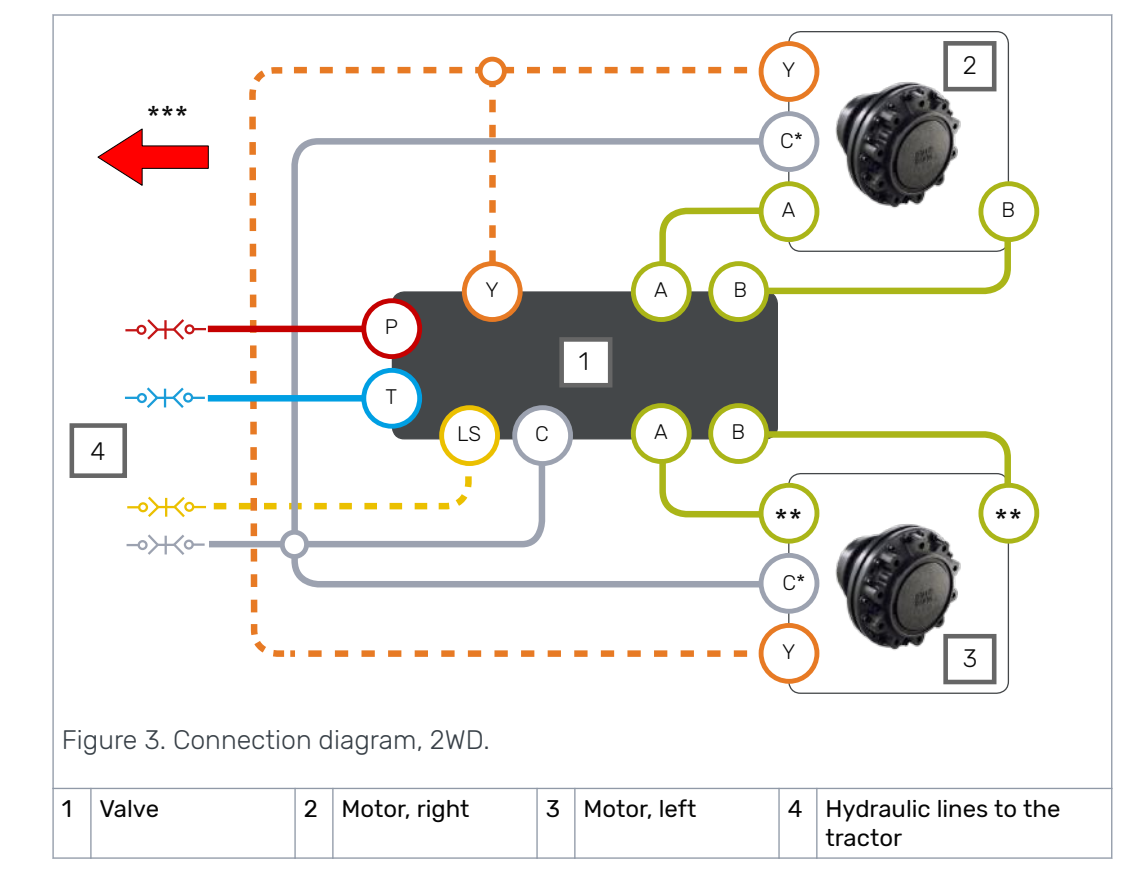

## 4.2 Hydraulic system connections

Hydraulic System: CVM/CVU valves

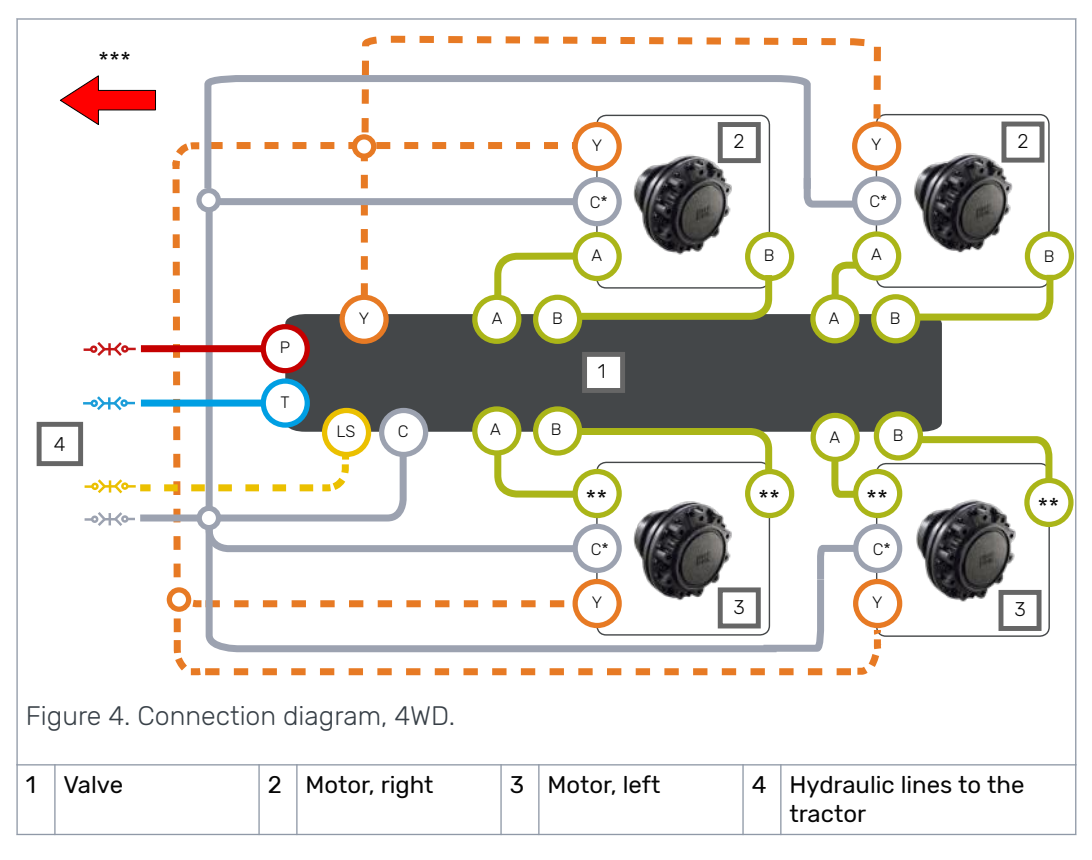

\* The marking of the drain line (C) is (C2) in motors with flushing line (C1).

\*\* Verify the rotating direction of the left motor in the motor's datasheet. Connect the left motor according to the table below.

\*\*\* Driving direction.

Table 1: Connections, motor to valve.

| Vehicle side | Motor type             | Connections: motor to valve |        |
|--------------|------------------------|-----------------------------|--------|
| Diabtaida    | 1-speed                | A to A                      | B to B |
| Right side   | 2-speed, CW preferred  | A to A                      | B to B |
| L off oido   | 1-speed                | A to B                      | B to A |
| Lett side    | 2-speed, CCW preferred | A to A                      | B to B |

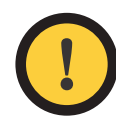

#### Attention:

The direction of rotation of the right motor must be CW.

Two-speed motors in the CW direction are not suitable for use on the lefthand side.

We recommend that you use a Power Beyond hydraulic interface connected to a load sensing pump. If that is not available, connect the lines P and T to the tractor valves.

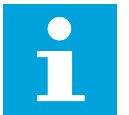

Note:

Flow direction is from line P to line T.

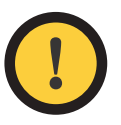

# Attention:

Do not combine lines C and T.

Connect the line C always to the reservoir without valves.

#### Hydraulic System: CVM/CVU valves

Table 2: Port sizes.

| Port                   | CVM120 valve | CVU200 valve |
|------------------------|--------------|--------------|
| P, T, C                | G3/4"        | G1"          |
| A1, B1, A2, B2         | G1/2"        | G3/4"        |
| Y                      | G3/8"        | G3/8"        |
| LS, MC, MP, M_A2, M_B2 | G1/4"        | G1/4"        |

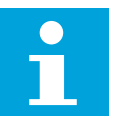

#### Note:

The motor port types and rotating direction are indicated on the motor datasheet.

# 4.3 Port pairs

The port pairs of the valve's A and B lines are marked as A1/B1 and A2/B2.

Always connect each motor to port pair as indicated in the figure.

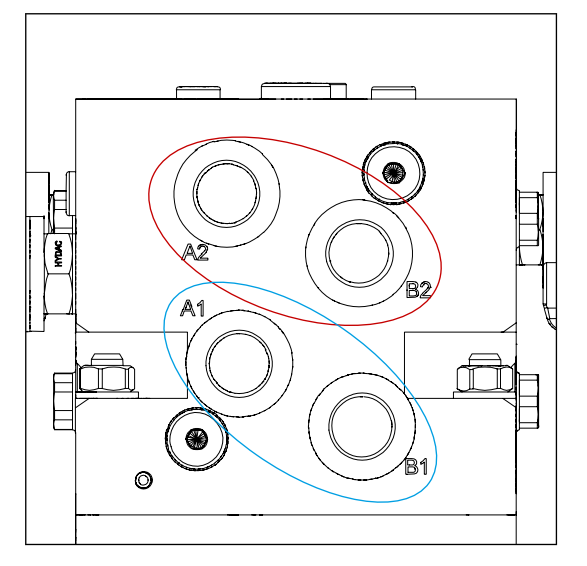

Figure 5. The port pairs.

Left and right side motors can be connected to any port pair.

# 4.4 Installation

- 1. Connect the hoses to the valve according to the hydraulic diagram (see *Hydraulic system connections* on page 8).
- 2. Install the system's pressure sensors (400 bar) on measurement points M\_A2 and M\_B2.
- 3. CVM120 valve only: set the DW valve (1) to the setting determined by the pump type and available connections.

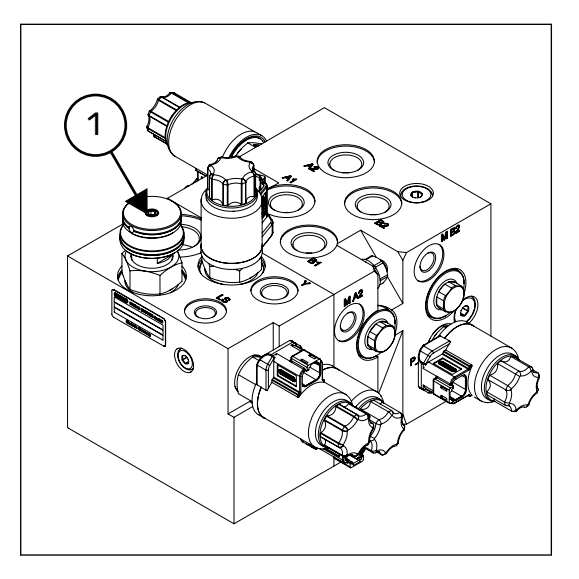

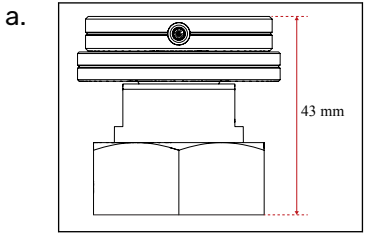

DW Valve setting when the valve is connected to the LS line.\*

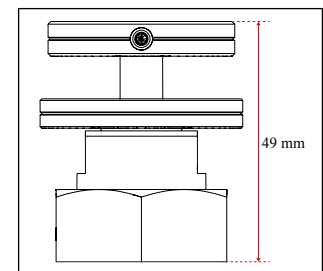

DW Valve setting when the LS line is closed with a plug.\*

\* Tighten the lower nut.

- 4. Replace the plastic plugs in all unused ports with metal plugs (metal plugs not included in delivery). Port sizes are indicated in chapter *Hydraulic system connections* on page 8.
- 5. Install the motors and bleed air from the motors as described in the motor manual.

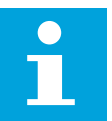

b.

#### Note:

- If the two-speed function is not used, plug the Y connection on the valve.
- CVM120 valve only: If the tractor is not equipped with an LS connection, plug the LS port on the valve.
- 4WD only: The valve has two pairs of M\_A2 and M\_B2 measurement points. Install the pressure sensors to either pair and plug the remaining pair.

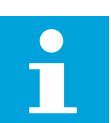

#### Note:

The location of measurement points, ports etc. are indicated in technical data (see *Technical data* on page 29).

# 5 Control System: CTR

# 5.1 System design

When planning to use of the CTR control system, please note that

- The control system operating voltage is 12 V. Do not connect the system to a different voltage.
- For the power supply, please note the system's current requirement is 15 A.
- When the control device is unpowered, the system switches to freewheeling mode. Make sure the power supply to the control device can be switched off from the tractor cab.
- Attach the control device near the valve in the location where it is not subjected to mechanical shocks.
- Install the cables in a way they are not subjected to stress or abrasion and they will not get crushed between the moving parts of the machine.
- The system components have been classified as water-resistant, but avoid immersing the components fully under water.
- Install the display in the tractor cab. Use the included mounting set.

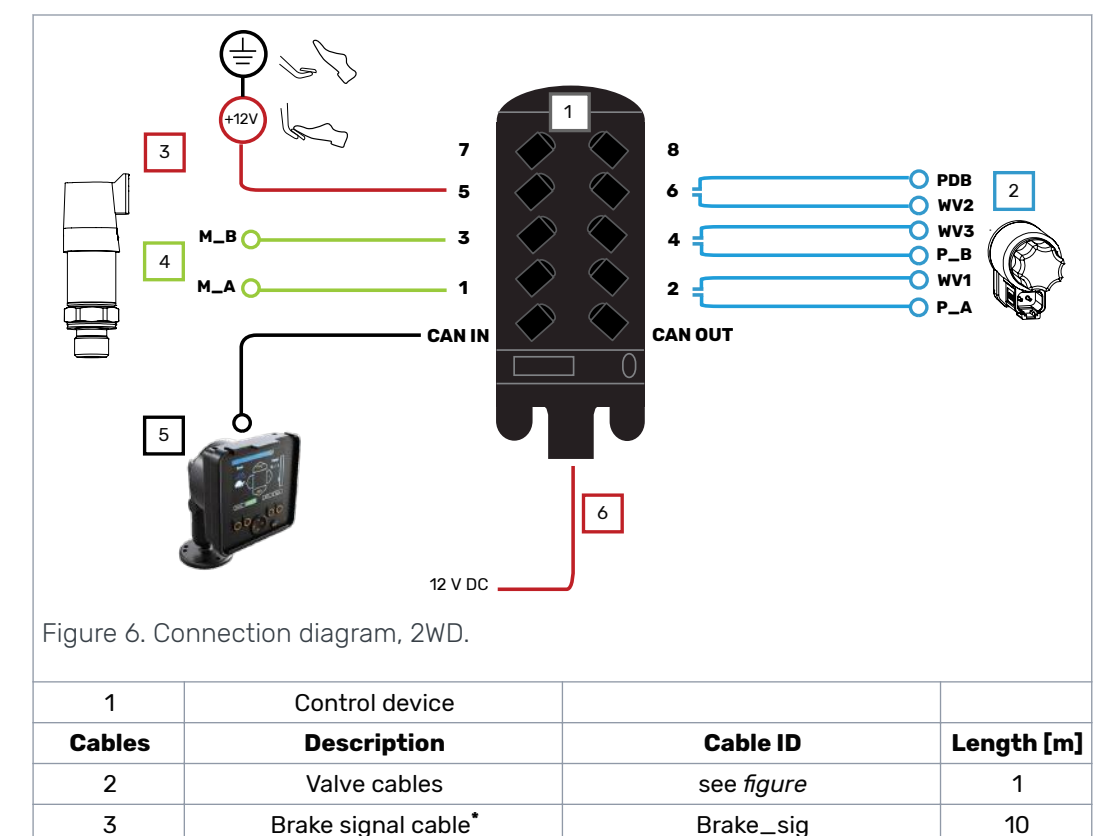

M\_A, M\_B

Display

Power

## 5.2 Control system connections

4

5

6

Pressure sensor cables

Display cable

Power cable

1

10

10

#### Control System: CTR

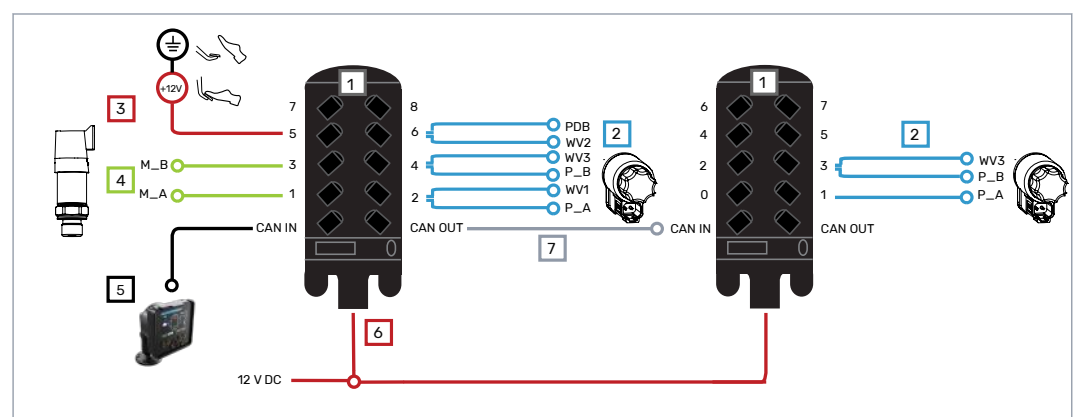

Figure 7. Connection diagram, 4WD.

| 1      | Control devices        |            |            |
|--------|------------------------|------------|------------|
| Cables | Description            | Cable ID   | Length [m] |
| 2      | Valve cables           | see figure | 1          |
| 3      | Brake signal cable*    | Brake_sig  | 10         |
| 4      | Pressure sensor cables | M_A, M_B   | 1          |
| 5      | Display cable          | Display    | 10         |
| 6      | Power cable            | Power      | 10+1       |
| 7      | CAN bus cable          | Link       | 1          |

<sup>\*</sup>When the brake is active, the signal on "+" lead must be 12 V. When the brake is not active, the signal must be 0 V (earth level).

Verify the valve solenoid locations from technical data (see *Technical data* on page 29).

| Table | 3: | Connectors |
|-------|----|------------|

| Connector         | Use                                 |   |
|-------------------|-------------------------------------|---|
| Deutsch DT06-6S   | Control device: CAN and 1-8 sockets |   |
| AMP MCP 2.8 6-pin | Control device: Power socket        |   |
| Deutsch DT06-2S   | Valve solenoid                      | - |
| Deutsch DT04-3S   | Pressure sensor                     | - |
| M12 x 1, 5-pin    | Display                             |   |
| Free conductors   | System power and brake signal       |   |

# 5.3 Installation

- 1. Install the control device in a suitable location from the attachment points.
- 2. Connect all the cables of the display, pressure sensor and valves in accordance with the connection diagram (see *Control system connections* on page 12).
- 3. Use dedicated CAN plug for open CAN OUT socket.
- 4. Plug other unused sockets on the control devices using plugs included.

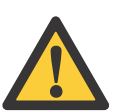

Danger:

Make sure the system is unpowered before installation.

# 5.4 Display

After powering up, brake signal check dialog is displayed.

Driving functions and main view are not available until brake has been pressed and system has detected brake signal. Menu functions are available.

Brake signal check is performed after each power up.

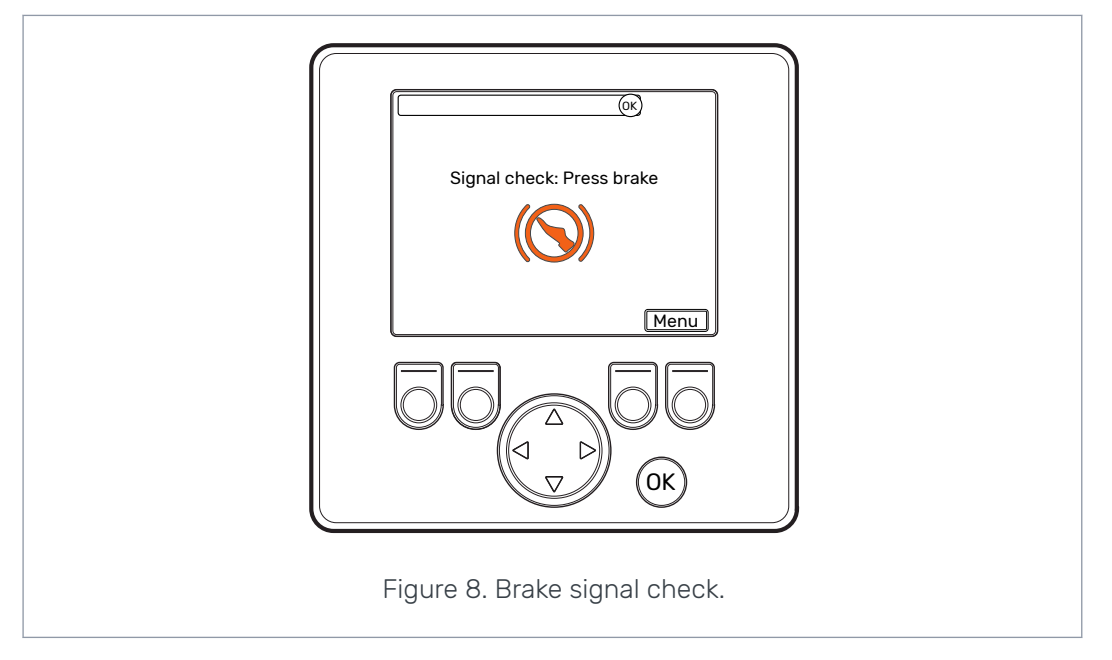

#### Control System: CTR

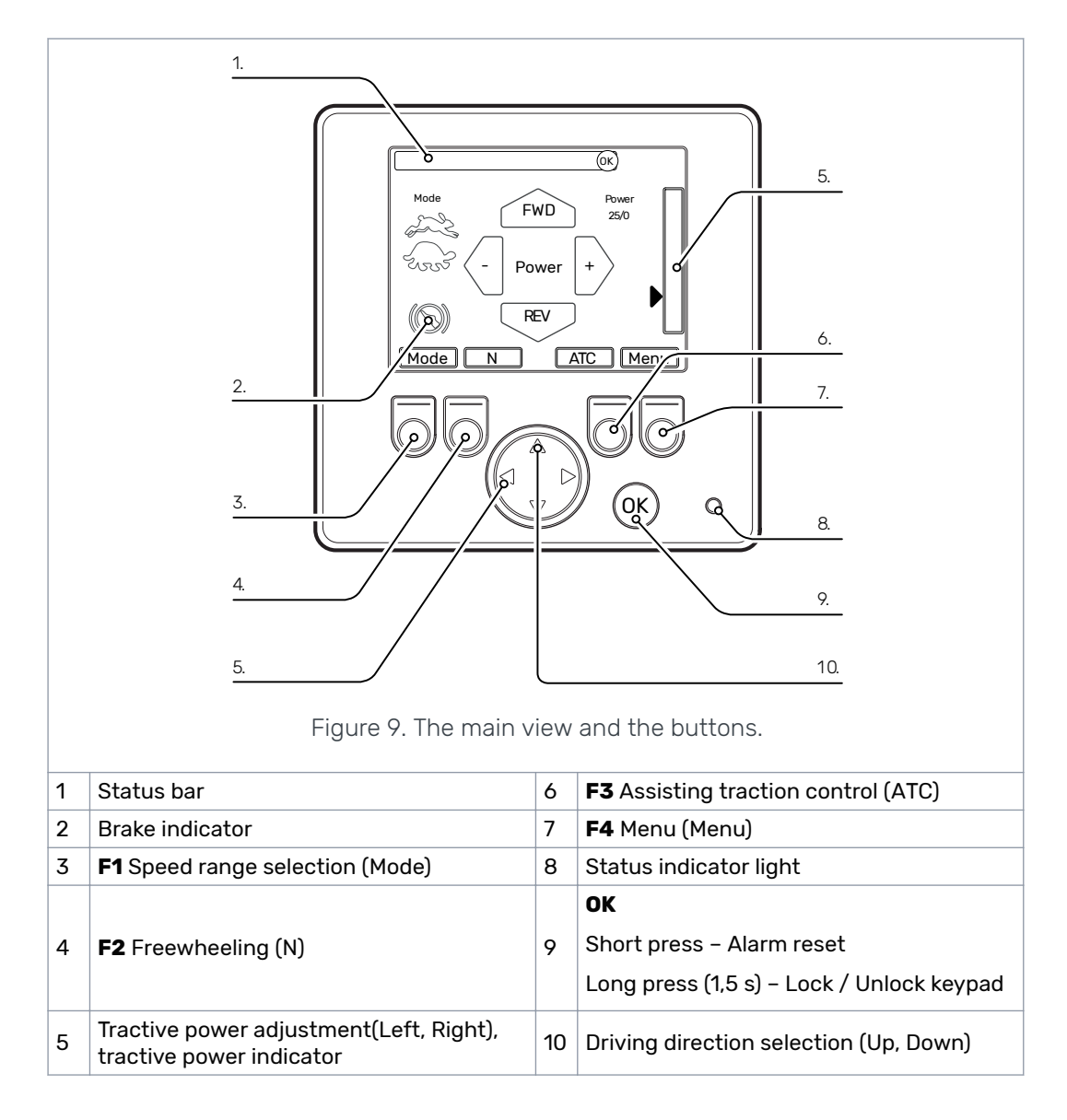

#### **Display functions** 5.4.1

#### 1. Status Bar

Shows notifications, warnings and alarms. In the driving screen, push the OK button to reset an alarm or warning in the status bar. If the cause of the alarm has not been removed, the alarm cannot be reset. For more detailed descriptions, refer to Troubleshooting (see Troubleshooting on page 27).

- Notification; Blue background •
- Warning; Yellow background •
- Alarm; Red background •

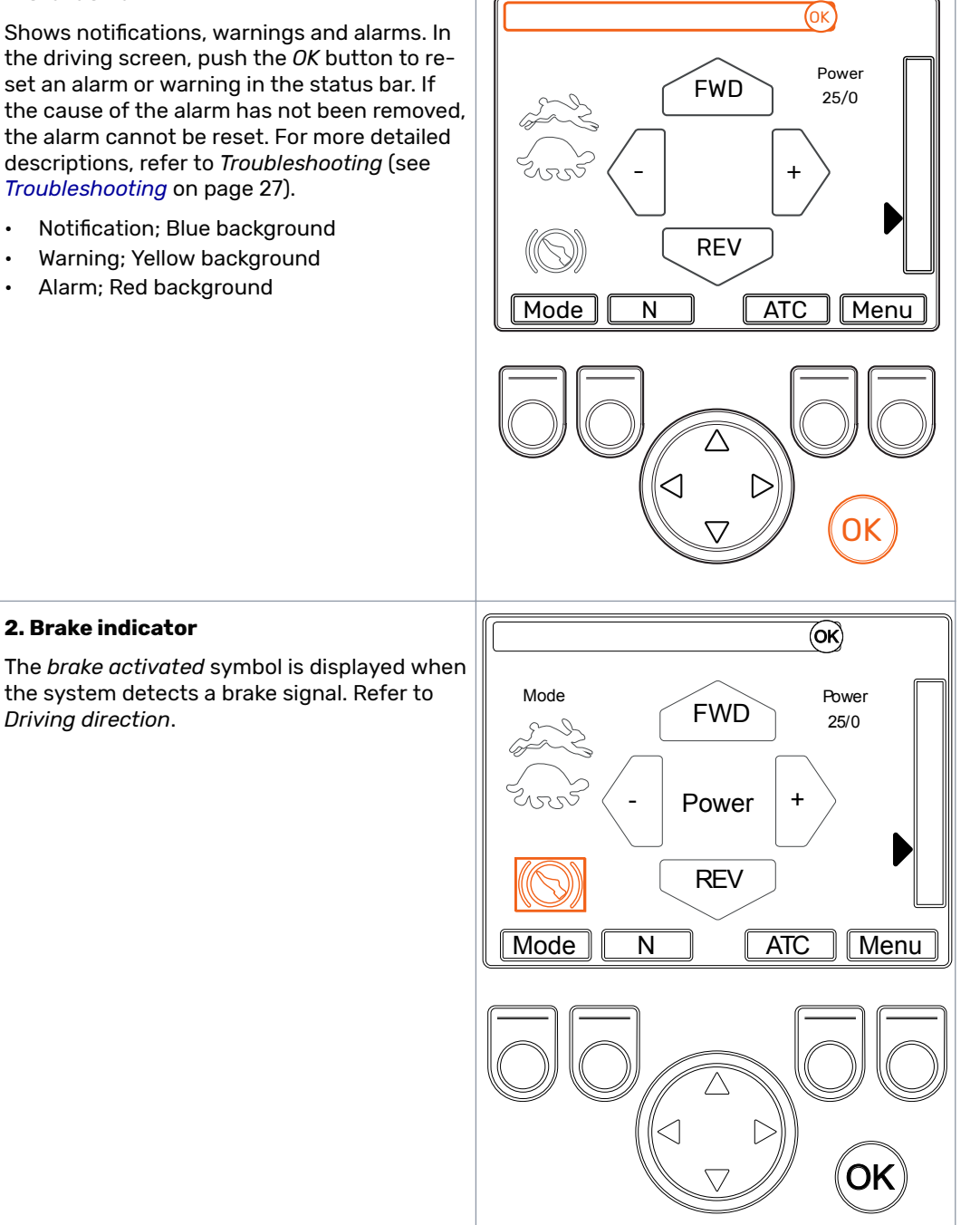

Control System: CTR

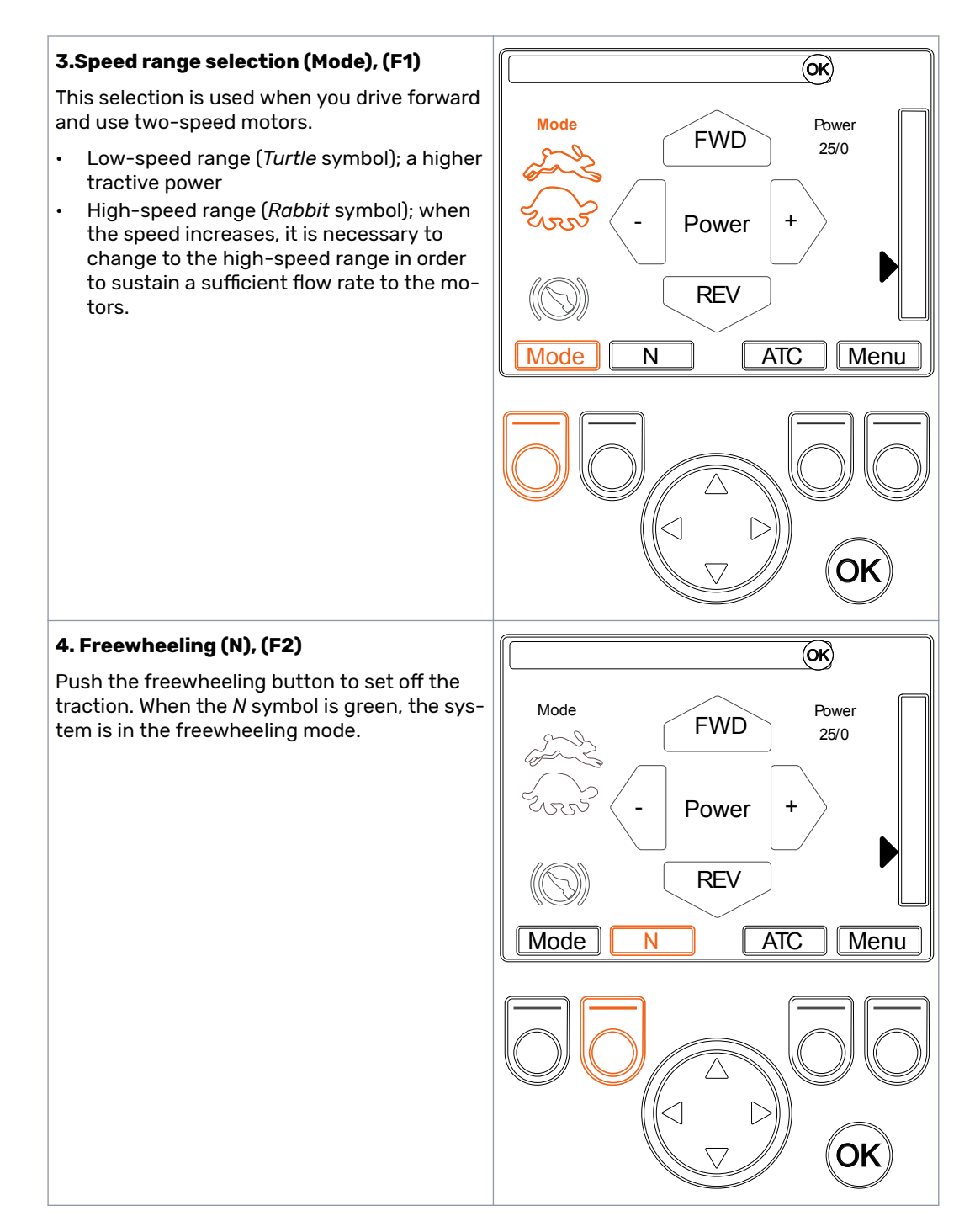

#### 5. Tractive power levels

Select the power level using the arrow buttons (*left/right*). Power levels are 0, 25, 50, 75 and 100% of the maximum level. Preset the desired level in the freewheeling mode and change it during the driving mode.

- Decrease power;
- Increase power; >
- Tractive power set/Tractive power measured;100/25

The set value is indicated by the green arrow and the measured value by the bar displayed next to it.

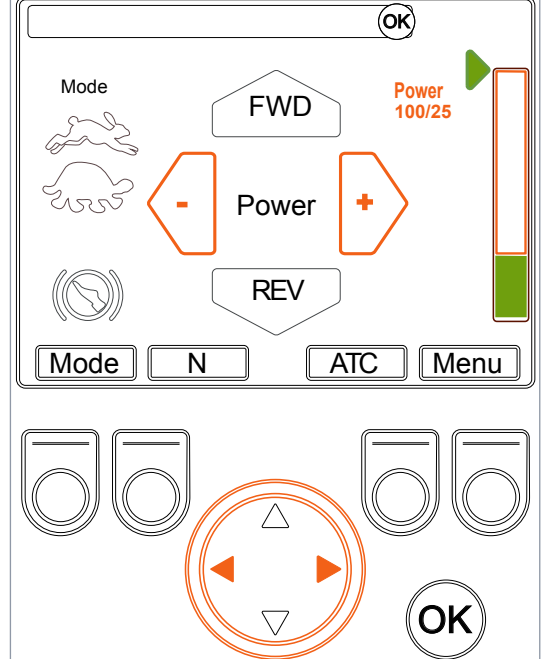

#### 6. Assisting traction control (ATC), (F3)

Use the *ATC* button to set the assisting traction control on and off. The assisting traction control increases the power of the wheels with a better grip when wheels are slipping. When the assisting traction control is active, the *ATC* symbol is green.

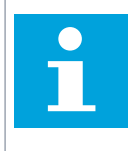

#### Note:

The hydraulic fluid temperature may increase if you use the assisting traction control and the wheels slip constantly.

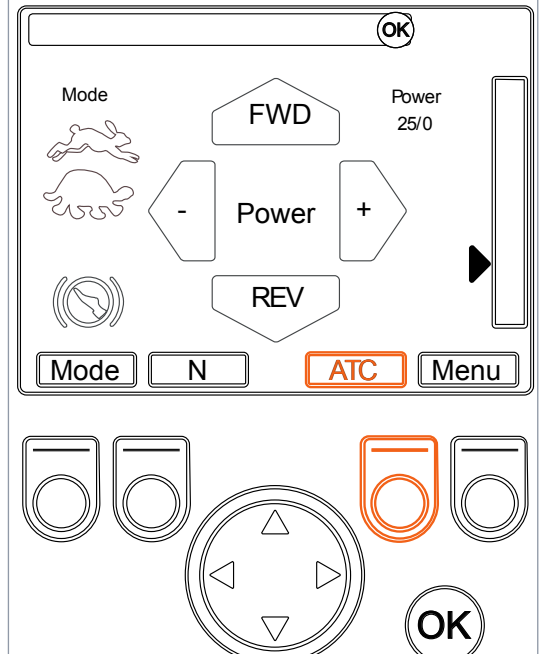

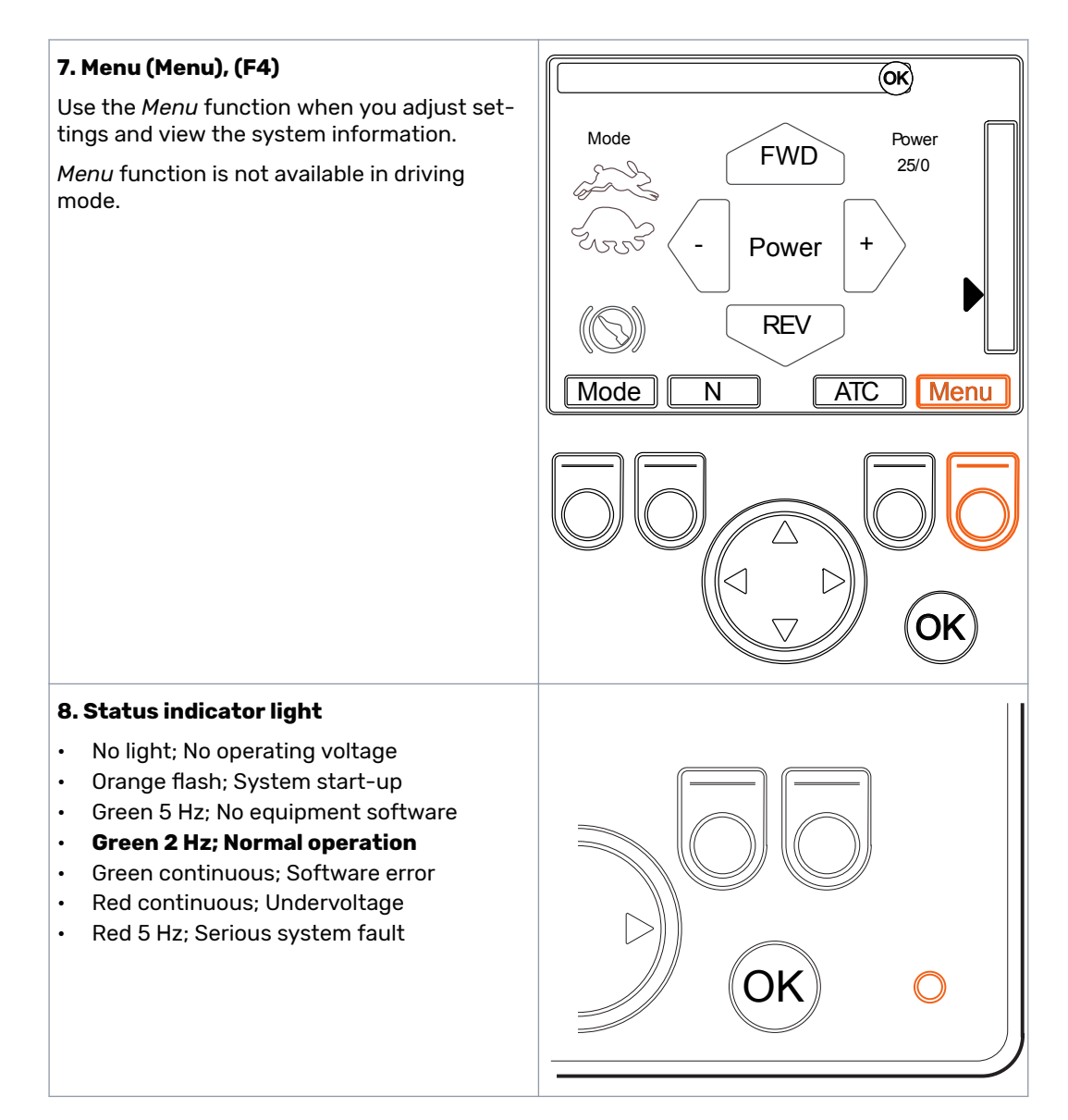

#### 9. Reset (OK, short press)

Push the *OK* button to reset an alarm or warning in the status bar.

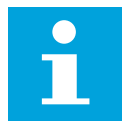

If the cause for the alarm has not been removed, the alarm cannot be reset.

#### Keypad lock (OK, long press)

Note:

Unintentional operations can be prevented by using keypad lock function. Holding *OK* button in main view activates keypad lock. When locked, main view is hidden and text "**Locked: hold OK to unlock**" is displayed.

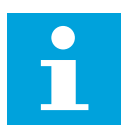

#### Note:

Keypad lock function is not available during driving mode.

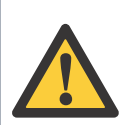

#### Danger:

Always keep keypad locked when pulling the trailer on a road.

#### **10. Driving direction**

The arrow buttons (up/down) sets the direction between forward and reverse.

# The system starts to move instantly after the direction selection.

The symbol of the active driving direction is highlighted in yellow. If the system is in driving mode but the brake pedal is pressed, the symbol blinks. Press the active driving direction button after braking to restore the tractive power.

#### Note:

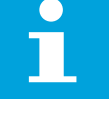

Pushing the button of the opposite direction in driving mode, the system engages to the freewheeling mode.

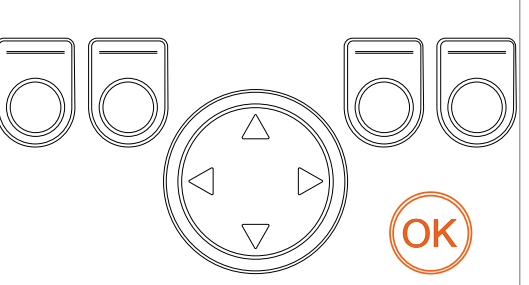

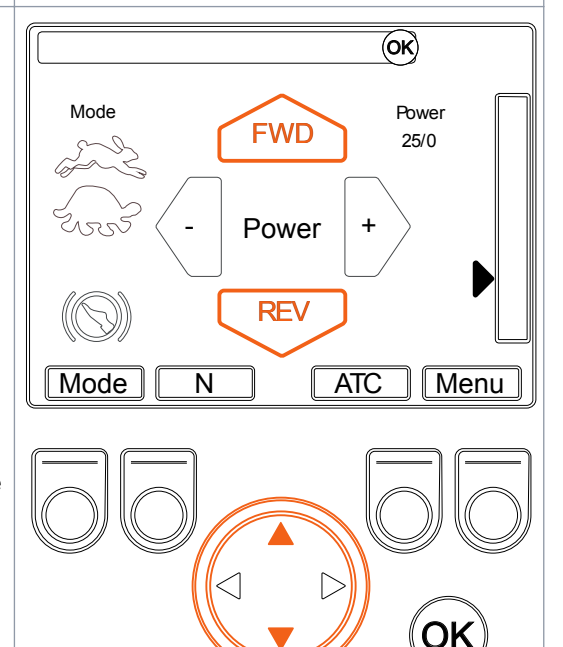

#### **Menu settings** 5.4.2

#### 1. Main menu

Open the main menu from the main display with the (Menu) F4 button.

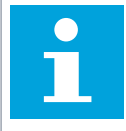

•

•

Return back to the driving mode with the (Back) F4 button.

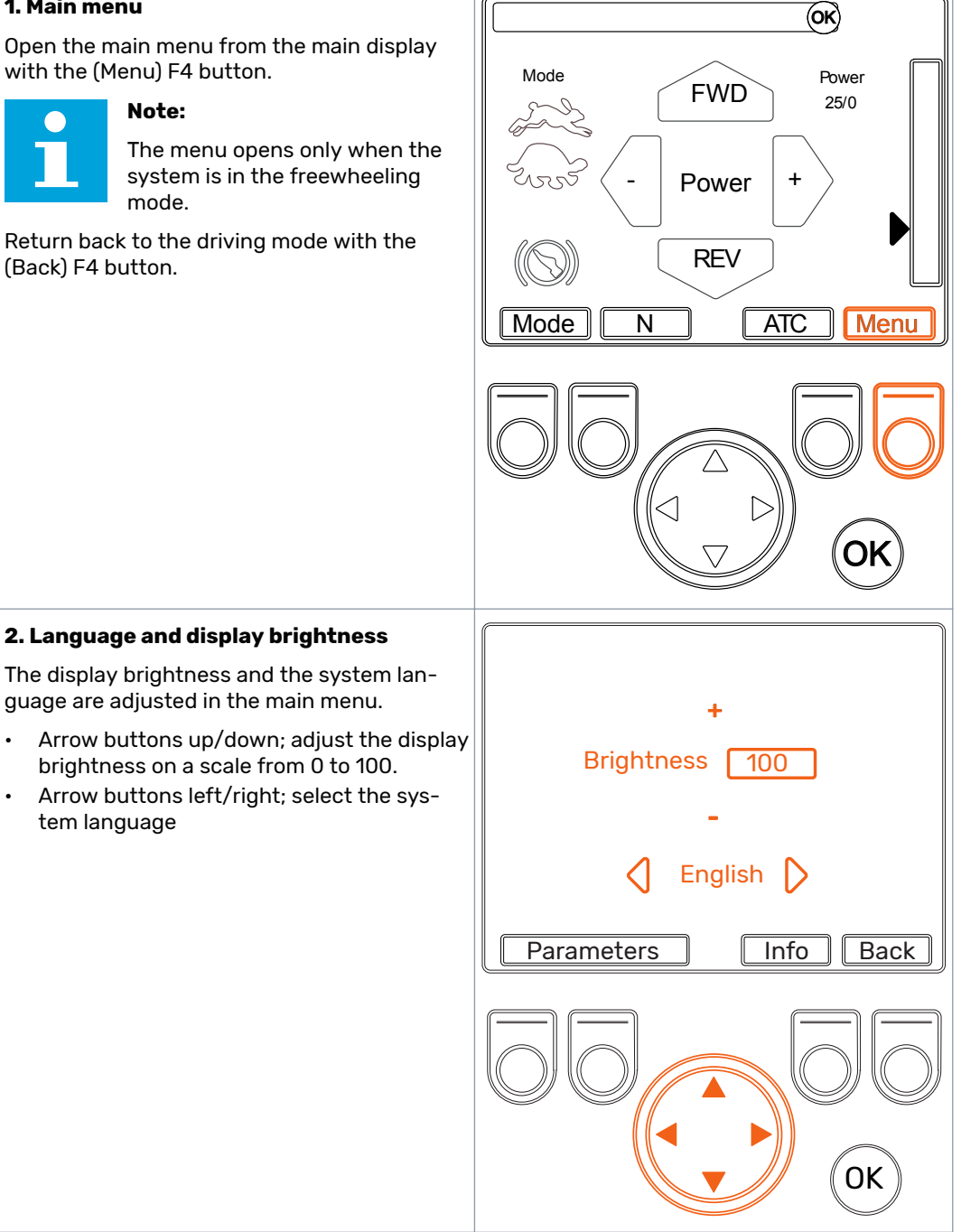

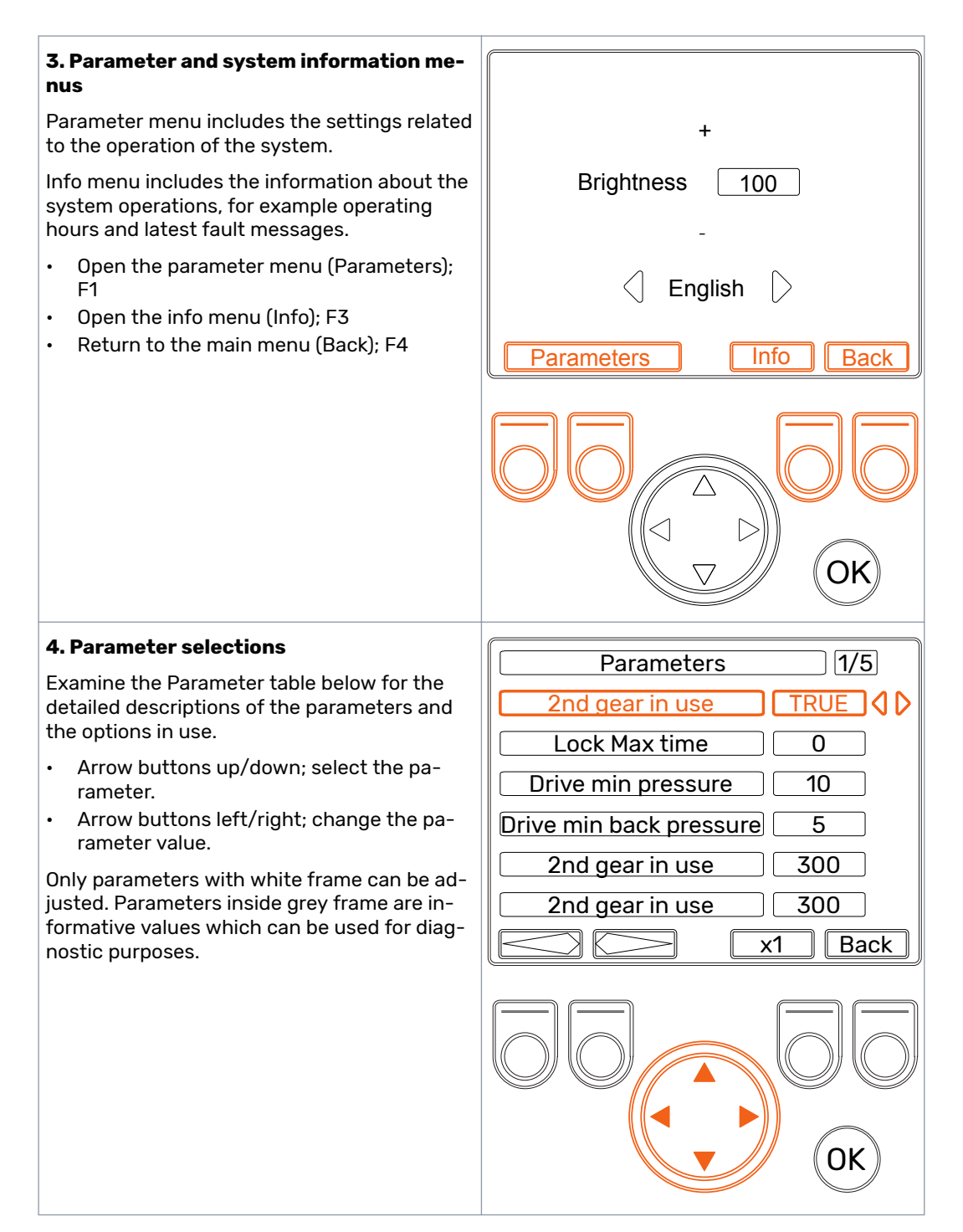

#### Control System: CTR

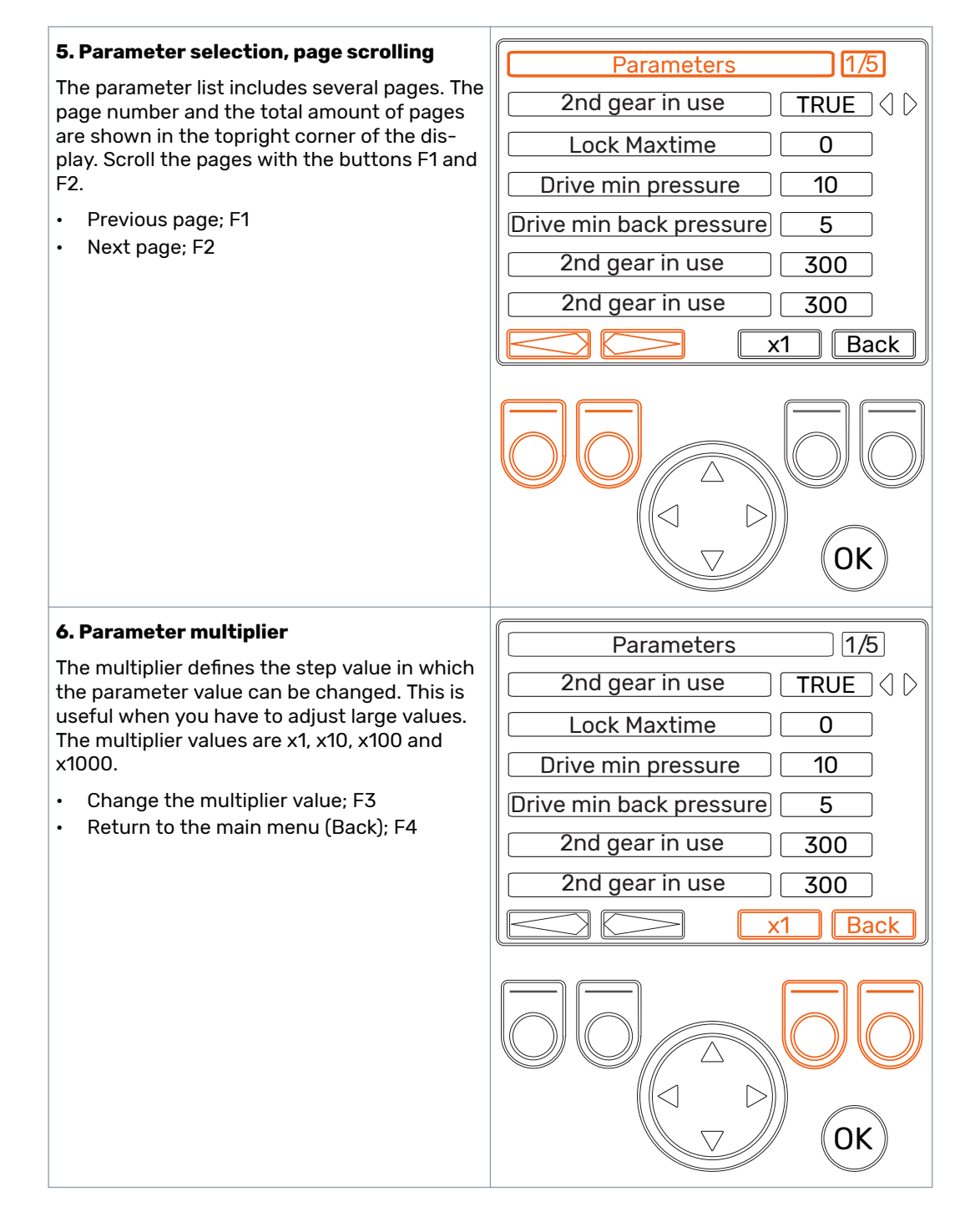

#### 7. System information

Open the system information with the button F3 in the main menu.

Info menu includes the information about the system and operations. This information is required for example for support requests and troubleshooting.

- Sw Version; Software version numbers. The leftmost fields shows the control device software versions and the rightmost field the display software version.
- Safestate occurred; Number of times the system has been occurred to a safe state.
- Last error; Latest alarm message. The alarm codes are listed in the chapter *Troubleshooting* on page 27).
- Working hours; System operating hours.
- Forward; Number of times the system has been activated to the forward driving mode.
- Reverse; Number of times the system has been activated to the reverse mode.
- TOW; Number of times the system has been activated to the freewheeling mode.
- Back to main menu (Back); F4

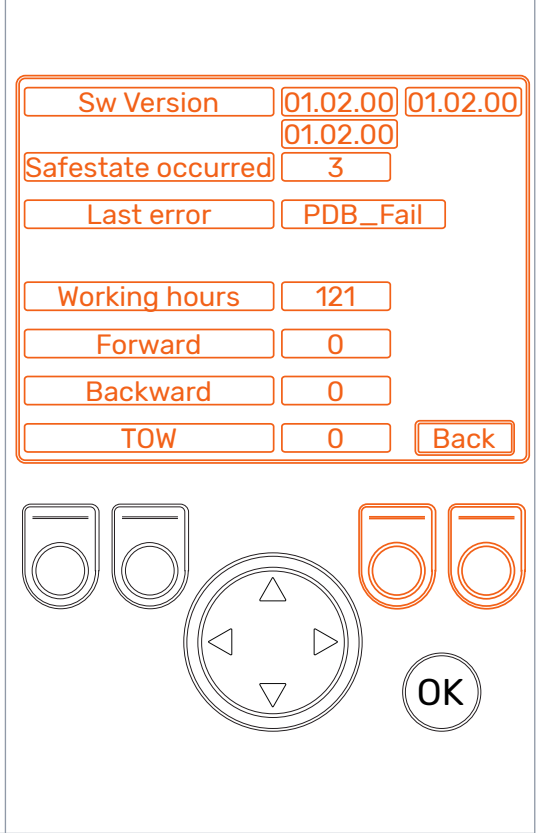

# 5.5 Parameter table

Adjust the listed parameters before you use the system for the first time.

| Parameter          | Description                                                                                                    | Values to be set                                                                                                    |
|--------------------|----------------------------------------------------------------------------------------------------|----------------------------------------------------------------------------------------------------|
| 2nd gear in use    | Defines the motor type (one-speed<br>motor/two-speed motor) connec-<br>ted to the system.                                                                                                    | TRUE – two-speed motors have<br>been connected to the system.<br>FALSE – one-speed motors have<br>been connected to the system.                                                       |
| ATC max time       | Specifies how long the ATC assist-<br>ing traction control will be used<br>with a single activation.                                                                                                    | 0 – no limit for the activation time<br>1 – activation time in seconds                                                                                                    |
| Drive min pressure | Minimum pressure level during driv-<br>ing. When the pressure level falls<br>below this value for the duration of<br>the delay (see the following param-<br>eter <i>Autofree delay</i> ), the system<br>will automatically switch to free-<br>wheeling mode. | Pressure level [bar].<br>10–20 bar is recommended as an<br>initial value. If the motors make a<br>rattling sound before switching to<br>the freewheeling mode, increase<br>the value. |

| Parameter               | Description                                                                                                    | Values to be set                                                                                                    |
|-------------------------|----------------------------------------------------------------------------------------------------|----------------------------------------------------------------------------------------------------|
| Autofree delay          | Activation time of the automatic<br>freewheeling. During driving, when<br>the pressure stays below <i>Drive min</i><br><i>pressure</i> for the duration of this de-<br>lay, the system will automatically<br>switch to the freewheeling mode.<br>Also see the parameter <i>Drive min</i><br><i>pressure</i> . | Reaction time [ms].<br>300 ms or less is recommended as<br>an initial value. The shorter the<br>time, the sooner the system will<br>switch to freewheeling mode when<br>the working pressure decreases.<br>Increase the value if the system<br>switches to the freewheeling too<br>easily, e.g. when crossing an obsta-<br>cle. Decrease the value if the mo-<br>tors start rattling as the speed in-<br>creases before the automatic<br>switch to freewheeling. |
| Drive force set<br>ramp | Ramp time used in power level ad-<br>justment.                                                                                                    | Ramp time [ms].<br>Short time – aggressive operation<br>Long time – smooth operation                                                                                                    |
| Max pressure level      | Maximum pressure level of the sys-<br>tem equals power level 100%                                                                                                    | Pressure level [bar]. The default val-<br>ue is 320 bar.<br>Use this setting to limit the system<br>pressure.<br>Verify the allowed operating pres-<br>sures of other components (hy-<br>draulic motors, pump, hoses, etc.).                                                                                                    |
| Drive FWD ramp<br>time  | Ramp time of pressure increase<br>when switching to the forward driv-<br>ing mode.                                                                                                    | Ramp time [ms]. 1000 ms is recom-<br>mended as an initial value.<br>Time it takes for the pressure to in-<br>crease to the power level selected<br>by the user.                                                                                                    |
| Drive REV ramp<br>time  | Ramp time of pressure increase<br>when switching to the reverse<br>mode.                                                                                                    | Ramp time [ms]. 1000 ms is recom-<br>mended as an initial value.<br>Time it takes for the pressure to in-<br>crease to the power level selected<br>by the user in reversing mode.                                                                                                    |
| Shift down ramp<br>time | Ramp time of pressure increase af-<br>ter shifting to low-speed range<br>(turtle).                                                                                                    | Ramp time [ms]. 1000 ms is recom-<br>mended as an initial value.<br>Short time – aggressive operation<br>Long time – smooth operation                                                                                                    |
| Shift up ramp time      | Ramp time of pressure increase af-<br>ter shifting to high-speed range<br>(rabbit).                                                                                                    | Ramp time [ms]. 1000 ms is recom-<br>mended as an initial value.<br>Short time – aggressive operation<br>Long time – smooth operation                                                                                                    |

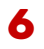

# Commissioning

We are almost there now. Let's ensure once more that everything is in order.

Table 4: Checklist.

| The working pressure (P), return (T), drain line (C) and load-sensing (LS) (if available) have been connected to the valve.     |  |
|----------------------------------------------------------------------------------------------------|--|
| Working lines (A) and (B), drain line (C) and two-speed function control (Y) (if<br>used) have been connected to the motors.    |  |
| Unused connections on the valve have been plugged (see <i>Hydraulic system con-</i><br><i>nections</i> on page 8).              |  |
| If using the CVM120 valve, the correct setting of the DW valve has been verified (see <i>Installation</i> on page 10).          |  |
| The motors have been fastened and air has been bled from them as described in the motor manual.                                 |  |
| The pressure sensors have been connected to valve connections (M_A2) and (M_B2).                                                |  |
| The control system's valve cables have been connected to the solenoids corre-<br>sponding to the instructions.                  |  |
| The control system's pressure sensor cables have been connected to the pres-<br>sure sensors corresponding to the instructions. |  |
| The control system's brake signal cable has been connected according to the connection instructions.                            |  |
| The display cable has been connected.                                                                                           |  |
| The power supply cable has been connected and a sufficient power supply ca-<br>pacity (15 A) has been confirmed.                |  |
| System configuration has been checked after powering up:                                                                        |  |
| <b>2WD:</b> No text in segment display on control device, green PWR led is blinking.                                            |  |
|                                                                                                    |  |
|                                                                                                    |  |
|                                                                                                    |  |
| <b>4WD:</b> Text 'A' in segment display on one control device and text 'B' on the other one, green PWR led is blinking.         |  |
|                                                                                                    |  |
| Differing information on display(s) indicates incorrect operation of a system. In this case check cable connections.            |  |
| The maximum pressure level of the system components has been verified and set<br>in the control system parameters.              |  |
| It has been specified in the control system parameters whether the motors have the two-speed function.                          |  |
| The operation of the brake signal has been verified – the brake signal check mes-<br>sage must disappear from the display.      |  |
| No alarms have been appeared on the display.                                                                                    |  |
|                                                                                                    |  |

7 Operating Instructions

#### Use

7.1

Useful hints and recommendations for the operations:

Danger:

Always keep the keypad locked when pulling the trailer on a road.

Use the slow-speed (turtle) range when you drive slowly. This way you get the same tractive power with a lower power setting and a smooth torque.

It is possible to pre-select the high-speed (rabbit) range before switching the system to the driving mode. This way you can switch to the driving mode at a higher speed compared with using the low-speed range.

The hydraulic fluid flow rate increases, when you increase the speed in the driving mode.

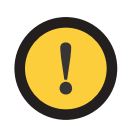

#### Attention:

When the driving speed exceeds the maximum flow rate of the pump or the CVM/CVU valve, you must switch the system to the freewheeling mode to prevent damage.

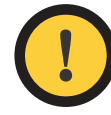

#### Attention:

Do not switch to the driving mode if the speed is so high that the motors rattle constantly.

The phenomenon can be compared to shifting to a low gear at a high speed when driving a car.

#### Normal operating sounds which do not indicate a fault or misuse:

- When you switch to the freewheeling mode and the vehicle is moving, the motors make a rattling sound for a short time (approx. 1–3 seconds).
- When you switch to the driving mode, the motors make a sound.

Monitor the hydraulic fluid temperature in heavy use (long-term, continuous driving at high tractive power and use of ATC). Use, for example, a temperature measurement connected to the system's return line (T) or reservoir.

When driving forward, you can switch the ATC on and off on the display.

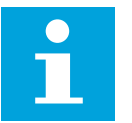

### Note:

When reversing, the ATC is always in use.

# 7.2 Troubleshooting

The status bar in the main display shows all notifications, warnings and alarms. See the descriptions and corrective measures from the table below.

# **Operating Instructions**

Table 5: Fault messages.

| Fault message                    | Cause                                                                                                    | Measures                                                                                                    |
|----------------------------------|----------------------------------------------------------------------------------------------------|----------------------------------------------------------------------------------------------------|
| PDB_Fail<br>WV2_Fail             | No power to the valve solenoid<br>PDB / WV2 / P_A / P_B / WV3.                                                                       | Inspect that the valve cable has<br>been connected to the valve sole-<br>noid and the cable is intact.                                                                                                    |
| P_A_Fail<br>P_B_Fail<br>WV3_Fail |                                                                                                    | Use a multimeter to inspect that<br>the valve solenoid is not broken.<br>Measure the solenoid resistance<br>with the multimeter. If the resist-<br>ance value is infinite, you must re-<br>place the solenoid.                                          |
| Pressure_sen-<br>sor_1_failure   | The signal from pressure sensor P_A is faulty.                                                                                       | Inspect that the pressure sensor cable has been connected to the                                                                                                    |
| Pressure_sen-<br>sor_2_failure   | The signal from pressure sensor P_B is faulty.                                                                                       | pressure sensor and the cable is in-<br>tact. Inspect that the pressure sen-<br>sor type is correct.                                                                                                    |
|                                  |                                                                                                    | If these measures do not solve the problem, the pressure sensor may be broken. Test this by, for example, switching pressure sensors $P_A$ and $P_B$ with each other. If the fault message changes, the pressure sensor is broken and must be replaced. |
| Pressure_high                    | The working pressure has exceeded 350 bar (or the other value set for the parameter "Max pressure level")                            | Inspect the setting of the main pressure relief valve (on the pump or as a separate valve).                                                                                                    |
|                                  |                                                                                                    | If you use the CVM valve, inspect<br>the setting of the DW valve (see <i>In-</i><br><i>stallation</i> on page 10).                                                                                                    |
| Pressure_low                     | The working pressure is below the defined minimum pressure value and the system has automatically switched to the freewheeling mode. | The driving speed is too high for the<br>selected speed range. You must<br>switch earlier to the high-speed<br>range or to the freewheeling mode.                                                                                                    |
|                                  |                                                                                                    | If the speed is not excessively high<br>when the system shows the mes-<br>sage, inspect the automatic free-<br>wheeling parameters (see <i>Parame-</i><br><i>ter table</i> on page 24).                                                                 |
|                                  |                                                                                                    | Unlike the other alarms, the mini-<br>mum pressure alarm does not re-<br>quire a reset.                                                                                                    |
| Display_detached                 | The connection between the sys-<br>tem's display and control device<br>has been lost.                                                | Inspect the connection of the cable<br>connector to the display. Inspect<br>that the cable connected to the<br>display is not damaged.                                                                                                    |

# 8 Technical data

# 8.1 Control device

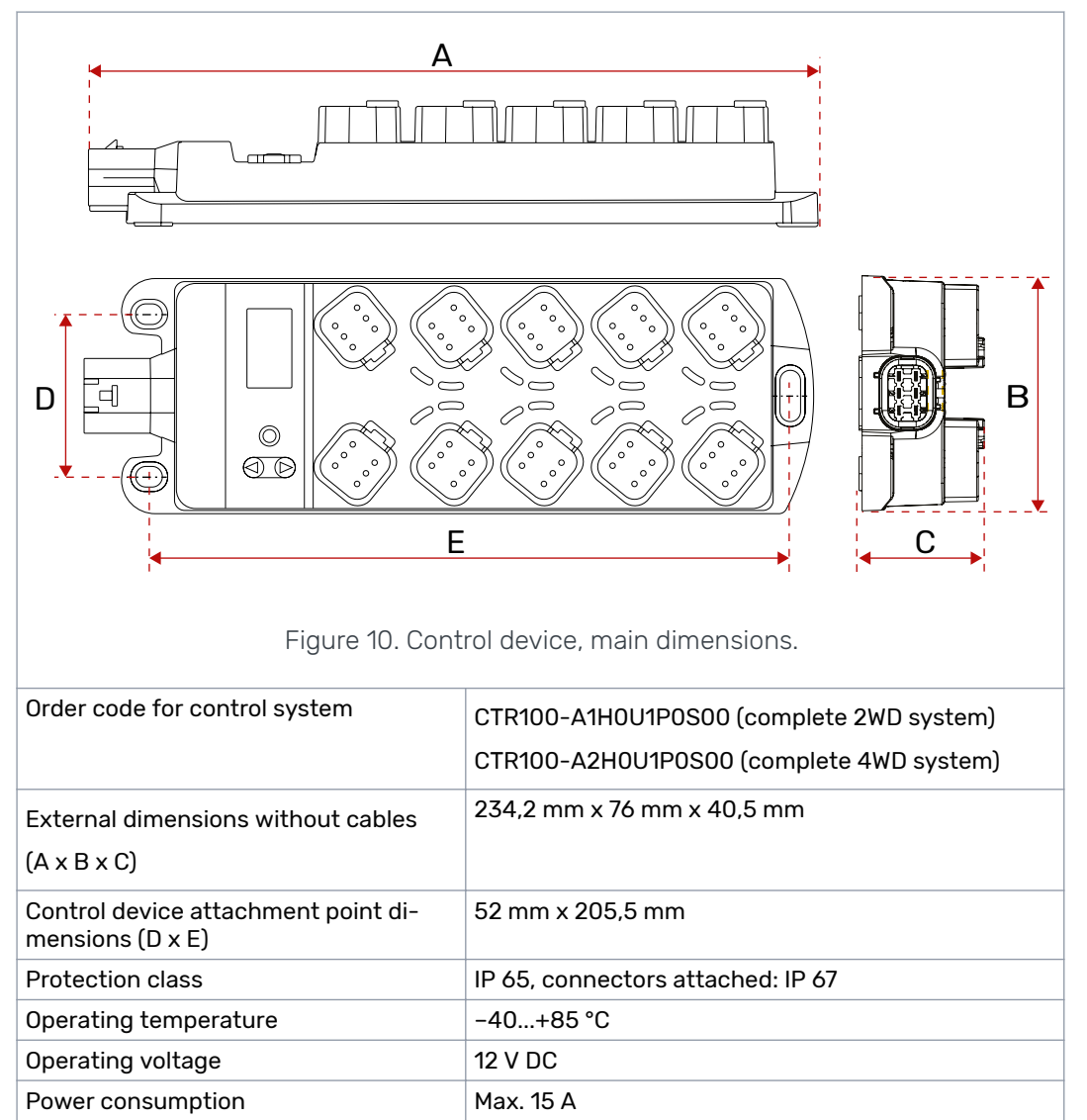

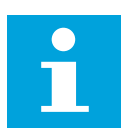

#### Note:

Free space required for connectors and connector cables: 100 mm above the control device and 100 mm in front of the power connector.

#### Technical data

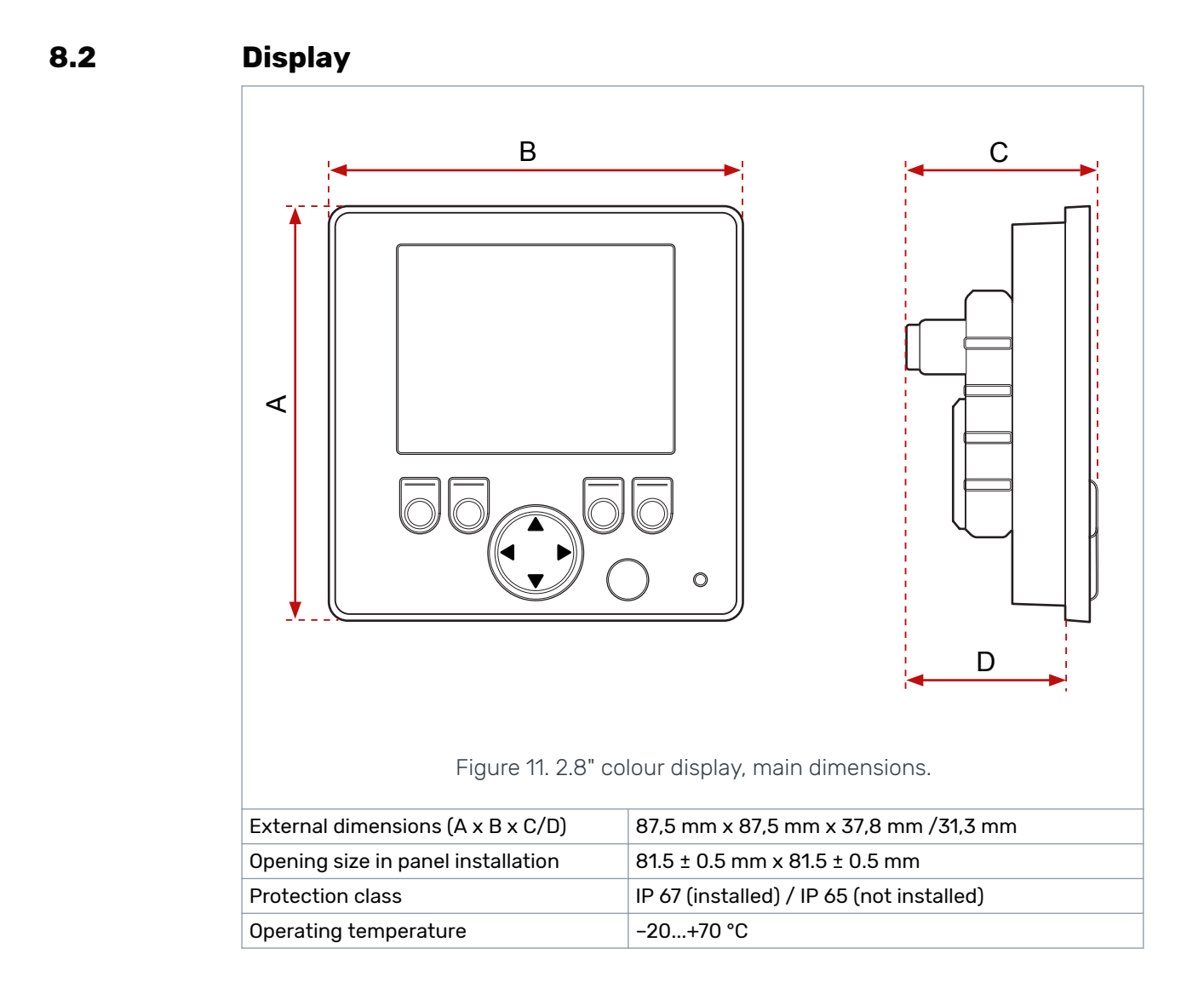

# 8.3 Pressure sensor

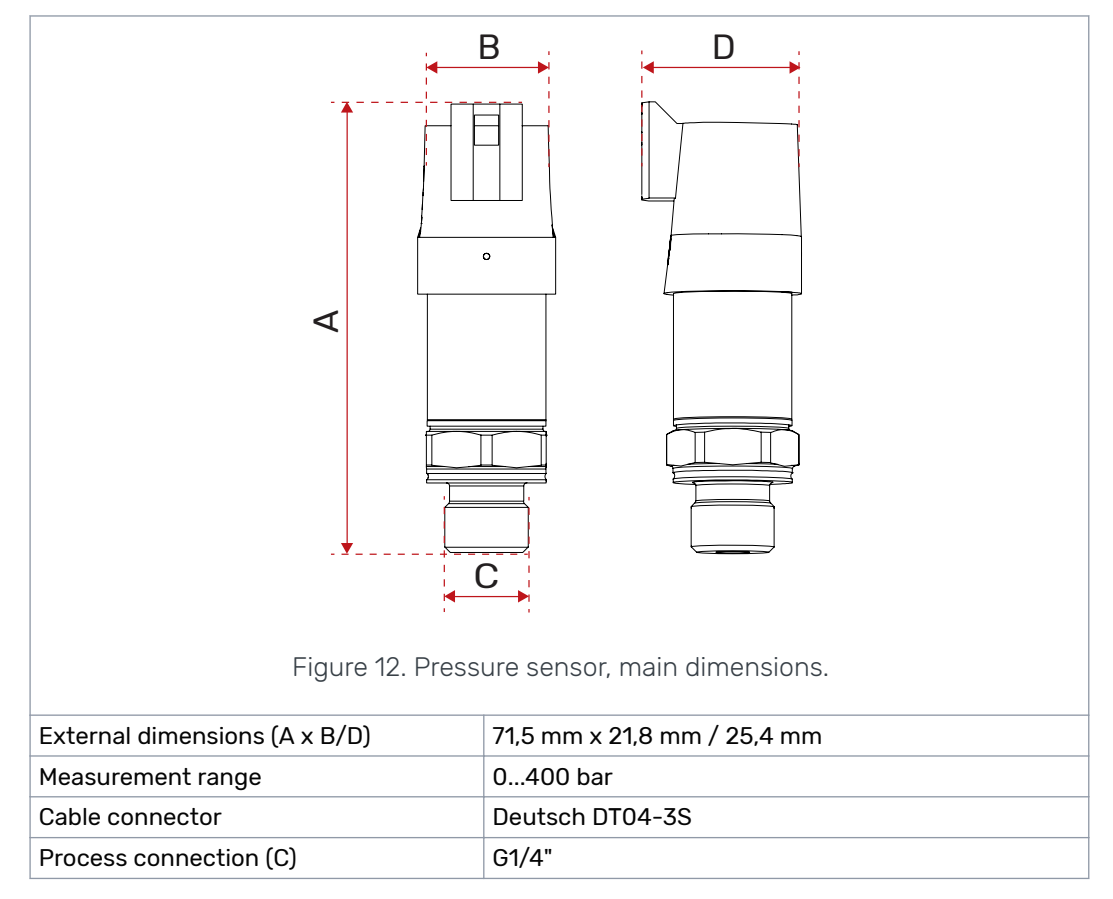

# 8.4 CVM120 2WD valve

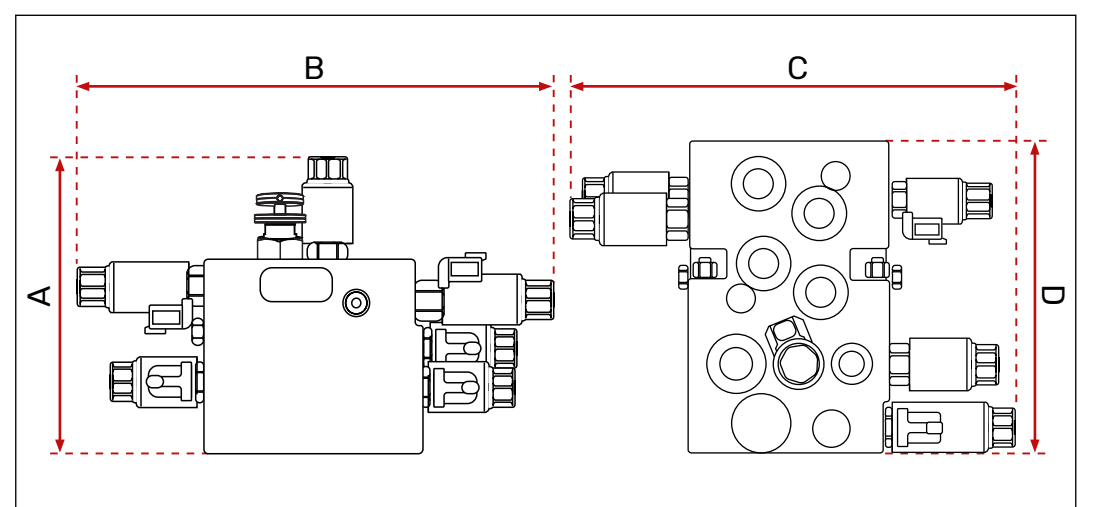

Figure 13. CVM120 2WD valve, main dimensions.

| Order code                                                 | CVM120-A1H0T0V12S00                                                                     |
|------------------------------------------------------------|-----------------------------------------------------------------------------------------|
| External dimensions (A x B)<br>External dimensions (C x D) | 196 mm x 307 mm<br>307 mm x 221 mm                                                      |
| Maximum pressure level                                     | 350 bar                                                                                 |
| Maximum flow rate                                          | 120 I/min                                                                               |
| Operating voltage                                          | 12 V DC                                                                                 |
| Compatible pump                                            | Load-sensing (LS) or fixed displacement, operation type can be selected from the valve. |

More detailed technical information and dimensions; see the datasheet of the valve.

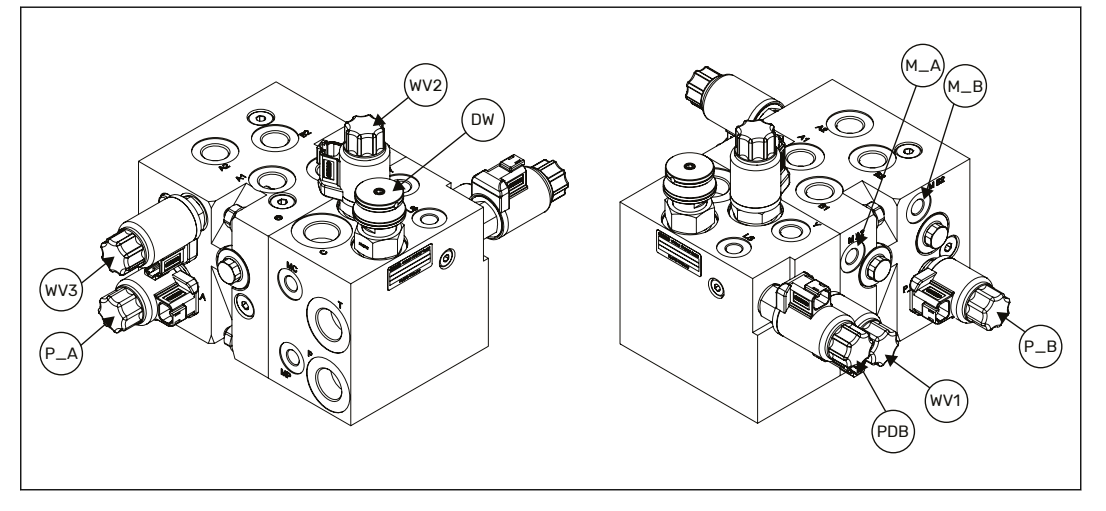

Figure 14. CVM120 2WD valve, locations of the valve connections.

# 8.5 CVM120 4WD valve

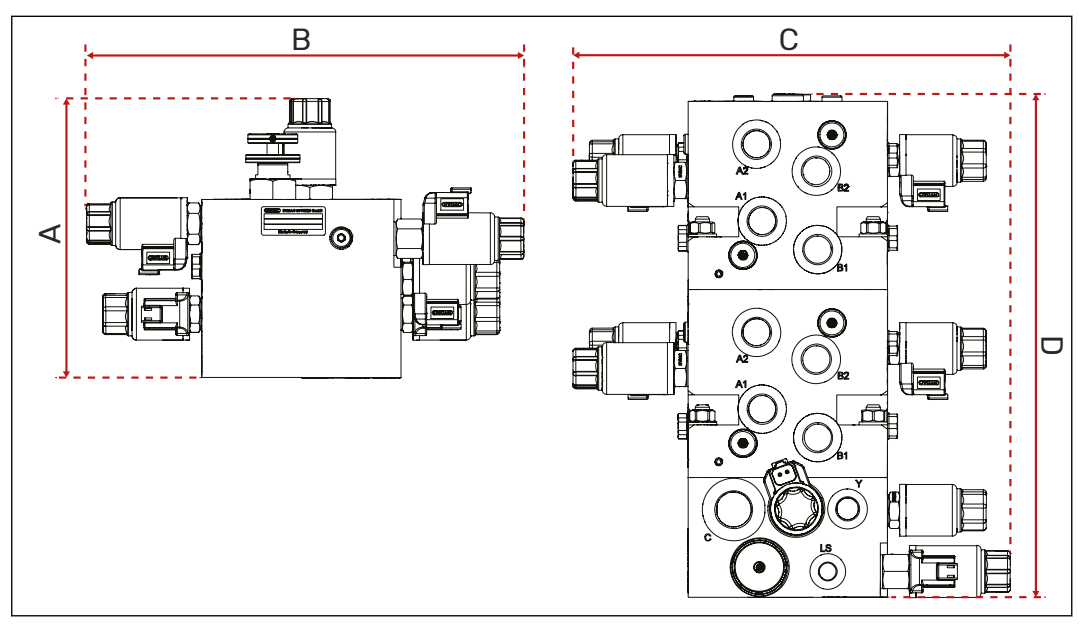

Figure 15. CVM120 4WD valve, main dimensions.

| Order code                  | CVM120-A2H0T0V12S00 |
|-----------------------------|---------------------|
| External dimensions (A x B) | 196 mm x 307 mm     |
| External dimensions (C x D) | 307 mm x 353 mm     |
| Maximum pressure level      | 350 bar             |
| Maximum flow rate           | 120 l/min           |
| Operating voltage           | 12 V DC             |
| Compatible pump             | Load-sensing (LS)   |

More detailed technical information and dimensions; see the datasheet of the valve.

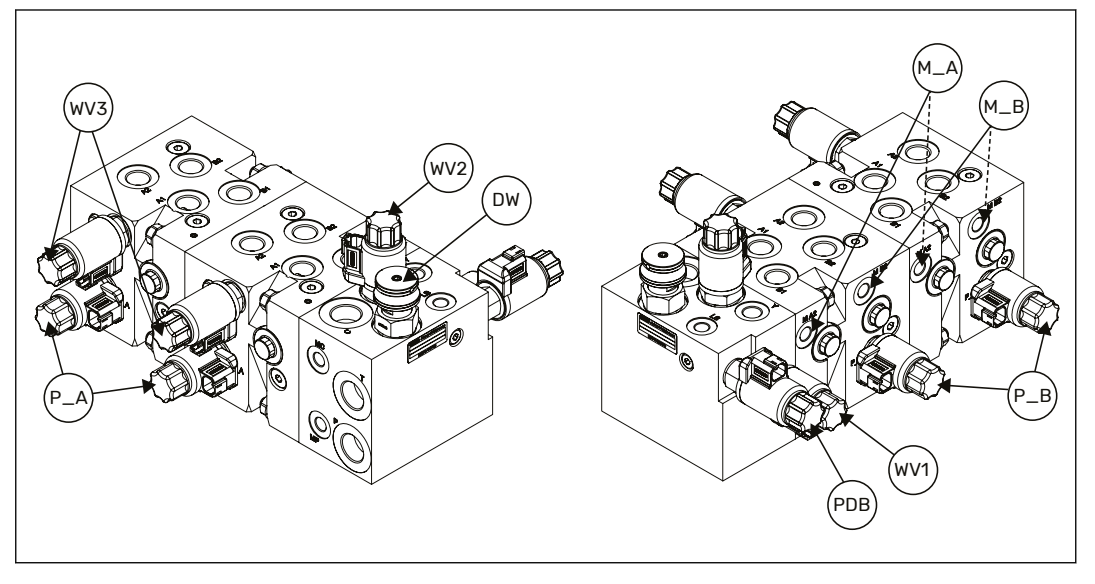

Figure 16. CVM120 4WD valve, locations of the valve connections.

# 8.6 CVU200 valve

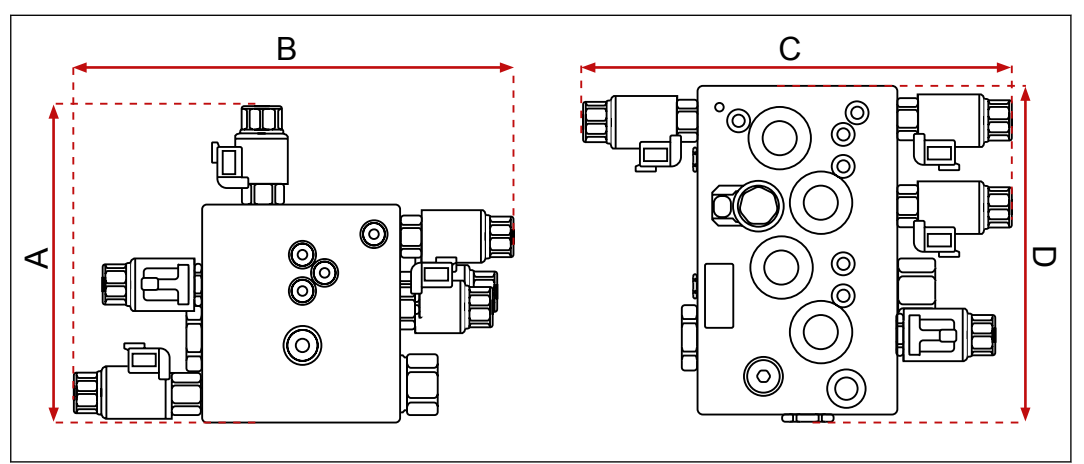

Figure 17. CVU200 valve, main dimensions.

| Order code                  | CVU200-A1H0T0V12S00                                            |
|-----------------------------|----------------------------------------------------------------|
| External dimensions (A x B) | 228 mm x 315 mm                                                |
| External dimensions (C x D) | 315 mm x 240 mm                                                |
| Maximum pressure level      | 350 bar                                                        |
| Maximum flow rate           | 200 l/min                                                      |
| Operating voltage           | 12 V DC                                                        |
| Compatible pump             | Load-sensing (LS), external LS interface (Power Be-<br>yound). |

More detailed technical information and dimensions; see the datasheet of the valve.

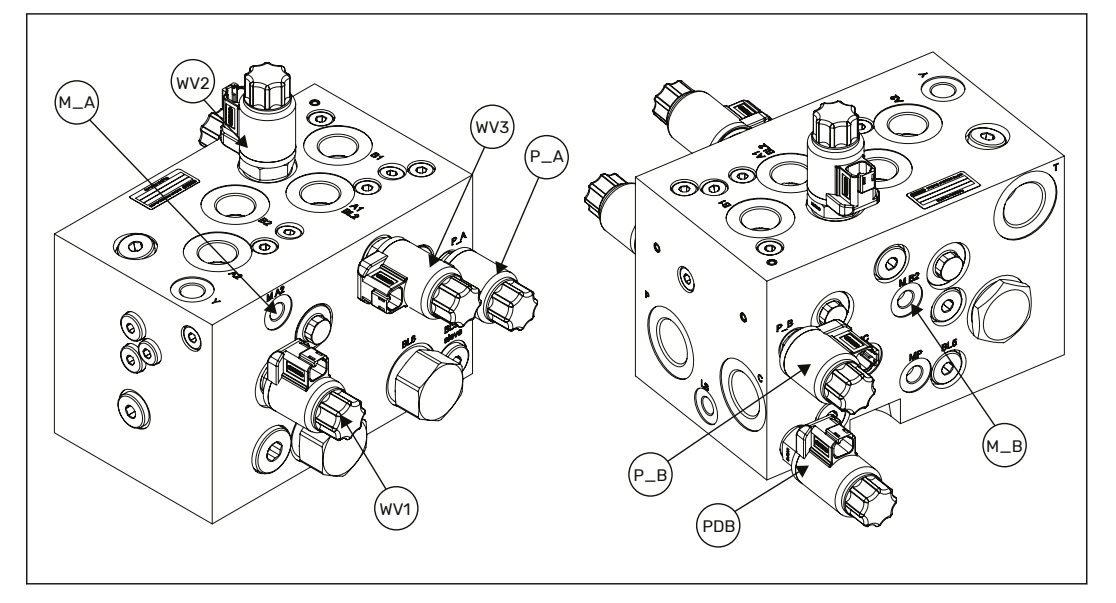

Figure 18. CVU200, locations of the valve connections.

# No POWER like it.

# **Black Bruin Inc.**

+358 20 755 0755 P.O. Box 633, FI-40101 JYVÄSKYLÄ, FINLAND

www.blackbruin.com info@blackbruin.com

All the information contained in this publication is based on the latest information available at the time of publication. Black Bruin Inc. reserves the right to make changes without prior notice.